# iTEP 模拟考试

## 1.1. 最低技术要求

为了能够成功地实施基于网络的 iTEP 考试,你的电脑系统的网络连接、硬件和软件必须满足以下最低条件:

#### 网络

宽带网络连接:

- 下载速度 最低 750 kbps
- 上传速度 最低 250 kbps

请注意:查看你的电脑是否符合我们的技术要求,请前往:

https://www.besexam.com/test

#### 硬件

- 操作系统: Windows 7 或更高的版本, Mac OS X 或 ChromeBook
- 耳机、键盘和鼠标
  - 。 如果选择 "Plus 考试",还需要麦克风。
  - 。 使用网络摄像头,以增加安全性。

#### 软件

Adobe Flash Player 10.0, 或更高的版本 (Internet Explorer 浏览器需要它)

- 请在以下链接检查你的 Flash 安装:
  <a href="http://www.adobe.com/products/flash/about/">http://www.adobe.com/products/flash/about/</a>
- 请在这里下载 Flash Player: https://get.adobe.com/cn/flashplayer/
- 请注意: Chrome、Firefox或 Safari 浏览器不需要 Flash。

### 推荐使用以下浏览器:

- Microsoft Internet Explorer 浏览器 (版本 10 或更高的) (仅限 PC 个人电脑) ( 需要 Flash)
  - 。 请在这里下载 IE:

https://support.microsoft.com/zh-cn/help/17621/internetexplorer-downloads

- Google Chrome 浏览器 (最新版本) (PC 个人电脑 或 Mac 或 Chromebook) (不需要 Flash)
  - 。 请在这里下载 Chrome:

https://www.google.cn/chrome/browser/desktop/index.html

- Mozilla Firefox 火狐浏览器 (最新版本) (PC 个人电脑 或 Mac) (不需要 Flash)
  - 。 请在这里下载 Firefox : http://www.firefox.com.cn/download/
- Safari 浏览器 (最新版本) (仅限 Mac 电脑) (不需要 Flash)
  - Mac 电脑自带

模拟考试步骤:

1. 请前往以下网站进入考试:

#### https://www.besexam.com/test

点击"Click to Begin (点击开始)"按钮,以启动技术检查表。

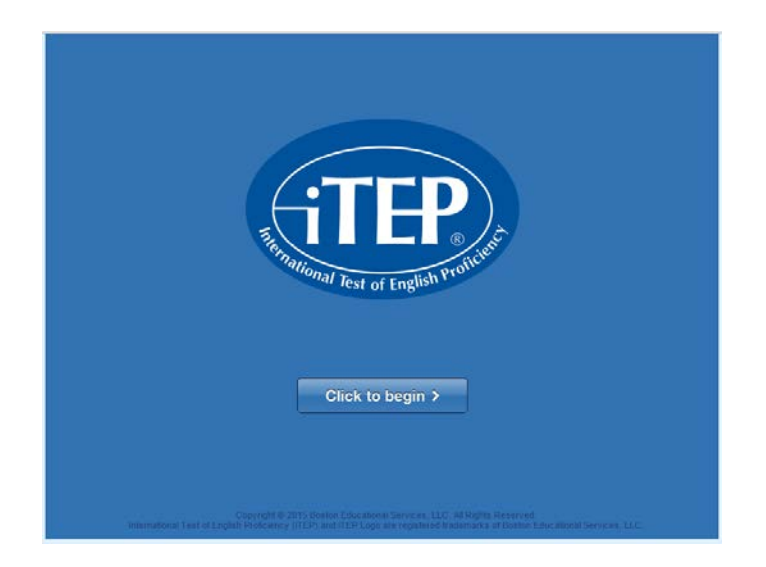

 "技术检查表"开始运行后,你会看到一个对话框,询问你是否"允许"或 "阻止"你的麦克风和摄像头。请都点击"Allow(允许)"。直至到出 现下面检测的项目都是绿色,

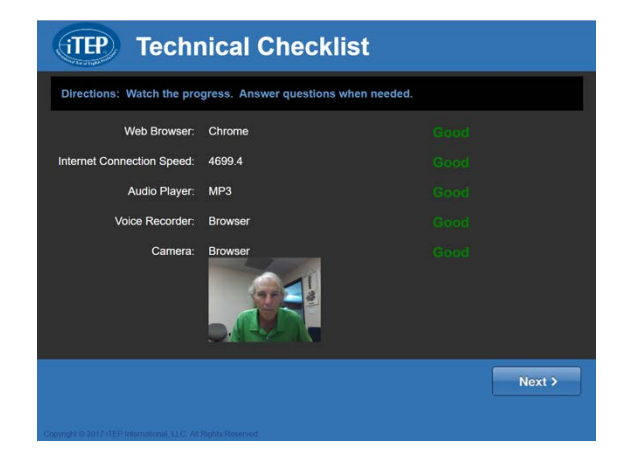

3. 按下NEXT,出现下面页面。项写邮件的模拟考试ID扣密码

| Candidate Login                                                                      |        |
|--------------------------------------------------------------------------------------|--------|
| Please enter your Test ID Number and Password below, then click on the "N<br>button. | lext"  |
| Test ID Number:                                                                      |        |
| Password:                                                                            |        |
|                                                                                      |        |
|                                                                                      |        |
|                                                                                      |        |
|                                                                                      |        |
|                                                                                      |        |
|                                                                                      |        |
| < Back                                                                               | Next > |
|                                                                                      |        |
| Comjungt & 2015 Bernin Educational Services LLC: All Rights Personnel                |        |

4.模拟考试是一次性的,不可重新用的考试.清慎重应用.